納付手続き方法について

※例として第一種フロン類充填回収業者登録申請手数料(新規)で手続します。実際はご自身が申請する手数料を選択してください。 尚、迷惑メール受信設定をされている場合は納付手続きに必要なメールが届きません。

事前に『tesuryo-system@pref.fukui.lg.jp』および『no-reply@veritrans.jp』のメールが受信できるように設定してください。

### 県・県警HPから対象の手数料を選択します。

### 8. 手数料納付システム利用可能な手数料と担当所属一覧

| 主な手数料                                                                                                    | 手数料納付システムHPリンク                                                                                                    | 担当所属  |
|----------------------------------------------------------------------------------------------------|----------------------------------------------------------------------------------------------------|-------|
| 納税証明書に関する手数料                                                                                                | こちら                                                                                                    | 税務課   |
| 元素組成の分析等に関する手数料 など                                                                                          | こちら                                                                                                    | 魅力創造課 |
| 旅行業登録等に関する手数料<br>全国通訳案内士に関する手数料 など                                                                          | 256                                                                                                    | 観光誘客課 |
| 危険物取扱等に関する手数料     消防設備士等に関する手数料     保安検査等に関する手数料     高圧力ス等に関する手数料     火薬類等に関する手数料     液化石油ガス等に関する手数料     など | こちら(危険物取扱者および消防設備土の交付関係)<br>こちら(危険物取扱者および消防設備土の書換・再交付関係)<br>こちら(危険物取扱者の講習関係)<br>こちら(高圧ガス関係)<br>こちら(高圧ガス関係)<br>こちら(火薬類等に関する手数料)<br>こちら(液化石油ガス等に関する手数料) | 消防保安課 |
| 第一種フロン類充填回収業者登録等に関する手数<br>料<br>汚染土壌処理業許可申請等に関する手数料 など                                                       | こちら (フロン関係)<br>こちら (公害紛争関係)                                                                                                    | 環境政策課 |
|                                                                                                    |                                                                                                    |       |

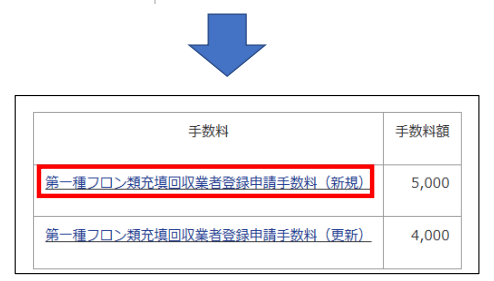

# 【クレジットカード決済の場合】

令和7年4月から、3Dセキュア対応のクレジットカードのみ決済可能となりました。 事前に、お使いのクレジットカードが3Dセキュア対応のものか、ご自身でクレジットカード 会社にご確認ください。

| 各方法についてはこちら          | 申込の方法について                                     | 申込の取           | 消方法について        |
|----------------------|-----------------------------------------------|----------------|----------------|
| 2                    | 3                                             | $\rightarrow$  | 4              |
| 入力 確認                | 完了                                            |                | 決済             |
| 第一種フロン類充填回           | 回収業者登録申請手                                     | ≦数料(新          | <b>所規)</b>     |
| 必要事項を入力して「確認画面へ」ボタンを | ェクリックしてください。                                  |                |                |
| 手数料額(単価)             | 5,000 円                                       |                |                |
| 申請数                  | 1                                             |                |                |
| 手数料合計                | 5,000 円                                       |                |                |
| お支払総額                | 5,000 円                                       |                |                |
| 申請者名【必須】             | 全角60文字以内で、姓名の間に<br>団体名の場合はスペース不要で<br>例) 福井 大郎 | はスペースを入れ<br>す。 | <b>こてください。</b> |
| 連絡先電話番号 【必須】         | 半角数字 (ハイフンなし)<br>(4)) 0000000000              |                |                |
| メールアドレス 【必須】         | ()) XXXX@XXXXXXXX                             |                |                |
| 決済方法 【必須】            |                                               |                | ~              |

## 左の画面で、決済方法は「クレジットカード決済」を選択すると 以下のような画面が表示されます。

|                                                                                                    | クレジットカード決済 🗸 🗸                                                                                                    |
|----------------------------------------------------------------------------------------------------|----------------------------------------------------------------------------------------------------|
| いずれか一つは必ず入力してください                                                                                          |                                                                                                    |
| カード保有者メールアドレス                                                                                              |                                                                                                    |
|                                                                                                    | 日本以外の電話番号の場合国コードを変更してください。<br>電話番号は半角数字のみ(ハイフンなし)で入力してください。                                                                                                    |
| カード保有者自宅電話番号                                                                                               | 81                                                                                                    |
| カード保有者携帯電話番号                                                                                               | 81                                                                                                    |
|                                                                                                    |                                                                                                    |
| カード保有者勤務先電話番号<br>(注)済とは、ゆうちと銀行等のATAはの                                                                      |                                                                                                    |
| カード保有者勤務先電話番号<br>行決済とは、ゆうちょ銀行等のATMや、<br>する決済方法です。<br>福井県から領収書は発行しません。詳                                     | 81<br>、全国主要金融機関のインターネットバンキングで支払いが売<br>しくはご利用規約をお読みください。                                                                                                    |
| カード保有者勤務先電話番号<br>行決済とは、ゆうちょ銀行等のATMや、<br>する決済方法です。<br>福井県から領収書は発行しません。詳<br>2<br>3010                        | 81<br>、全国主要金融機関のインターネットバンキングで支払いが完<br>しくはご利用規約をお読みください。<br>ご利用規約[こつし)て<br>クちのスージを聴躍]」でくどさい)                                                                                                    |
| カード保有者勤務先電話番号<br>行決済とは、ゆうちょ銀行等のATMや、<br>する決済方法です。<br>福井県から領収書は発行しません。詳<br><u>こ</u><br>いの「ご利月               | 81<br>、全国主要金融機関のインターネットバンキングで支払いが完<br>しくはご利用規約をお読みください。<br>ご利用規約について<br>ク先のページを確認してください。<br>相規約について」同意する 【必須】                                                                                                    |
| カード保有者勤務先電話番号<br>行決済とは、ゆうちょ銀行等のATMや、<br>する決済方法です。<br>福井県から領収書は発行しません。詳<br><u>こ</u><br>*リン<br>し上記の「ご利月<br>影 | 81<br>、全国主要金融機関のインターネットバンキングで支払いが完<br>しくはご利用規約をお読みください。<br>ご利用規約[こついて<br>ク先のページを確認してください、<br>租規約[こついて] 同意する (必須)<br>はロボットではあり<br>アンド(Charlie Control Control Contr |

①申請者名、連絡先電話番号、メールアドレスを入力します。

②カード保有者のメールアドレス、自宅電話番号、携帯電話番号、 勤務先電話番号のいずれか1つを入力します。 「ご利用規約について」を確認し、「同意する」と「私はロ ボットではありません」をチェックします。 「確認画面へ」ボタンを押します。

| 各方法についてはこち          | ら <u>申込の方法について</u> <u>申込の取</u>                                  | 消方法について       | 7 | 各方       | 法についてはこちら                                  | 申込の方法について                         | 申込の取                  | 消方法について       |
|---------------------|-----------------------------------------------------------------|---------------|---|----------|--------------------------------------------|-----------------------------------|-----------------------|---------------|
| 1 2                 | $-3 \rightarrow$                                                | 4             |   | 1-       | 2                                          | 8                                 | $\rightarrow$         | 4             |
| 入力 確認               | 2. 完了                                                           | 決済            |   | 入力       | 確認                                         | 完了                                |                       | 決済            |
| 第一種フロン類充填           | 回収業者登録申請手数料(新                                                   | f規)           |   | 納付申込が完了し | ました。                                       |                                   |                       |               |
| 入力内容を確認して「登録する」ボタンタ | をクリックしてください。                                                    |               |   | 【注意】     |                                            |                                   |                       |               |
| 手数料額(単価)            | 5,000円                                                          |               |   | まだ決済は    | は、完了していませ                                  | 6!!                               |                       |               |
| 申請数                 | 1                                                               |               |   | 画面下の     | 決済手続きを行う<br>、                              | 」ボタンをクリック                         | して決済                  | <b>手続きに進ん</b> |
| 手数料合計               | 5,000 円                                                         |               |   | 0 1/200  | ••                                         |                                   |                       |               |
| お支払総額               | 5,000 円                                                         |               |   |          |                                            |                                   |                       |               |
| 申請者名                | 全角60文字以内で、焼名の間にはスペースを入れ<br>同体名の場合はスペース不要です。<br>例 福井 太郎<br>福井 太郎 | にてください。       |   | 申込番号     | <ul> <li>(12桁)は、申請書に記<br/>お支払期限</li> </ul> | まする番号です。忘れないよ<br>2025/02/24 23:59 | うに、控えて<br>: <b>59</b> | ください。         |
| 連絡先電話番号             | 半角数字 (ハイフンなし)<br>例) 09099999999<br>09012345678                  |               |   | 入力されたメール | アドレス宛に、完了メー                                | レを送信しました。                         |                       |               |
| メールアドレス             | 例) 20000(@2000000202202                                         |               |   | 第一       | ・種フロン類充填[                                  | 回収業者登録申請手                         | ≦数料(剰                 | <b>所規)</b>    |
| 決済方法                | クレジットカード決済                                                      |               |   | 由法老夕     |                                            | 2011 十 主郎                         |                       |               |
| カード保有者携帯電話番号        | 81 09012345678                                                  |               |   | 中胡合石     |                                            | 18971 //.Д/                       |                       |               |
| 銀行決済とけ ゆうちょ銀行等のATMや | 今国主要全動機関のインターネットバンさ                                             | いけで支払いが完      |   | 手数料合計    |                                            | 5,000 円                           |                       |               |
| 了する決済方法です。          |                                                                 | ->-> CX100076 |   | お支払総額    |                                            | 5,000 円                           |                       |               |
|                     | 登録する                                                            |               |   | 決済方法     |                                            | クレジットカード決済                        |                       |               |
| L                   | 戻る                                                              |               |   |          | 法                                          | 済手続きを行う                           |                       |               |

③申込内容を確認し、「登録する」ボタンを押します。 入力内容を修正する場合は、「戻る」ボタンを押します。 ④納付申込が完了しました。入力されたメールアドレスあてに
 納付申込完了メールが届きます。(メール内容についてはAをご参照ください。)
 引き続き決済手続きを行いますので、「決済手続きを行う」ボタンを押します。
 ※ここで画面を終了すると納付手続きが完了しません。
 再度最初から入力が必要となりますので、ご注意ください。

表示された12桁の申込番号を、申請書に記入してください。

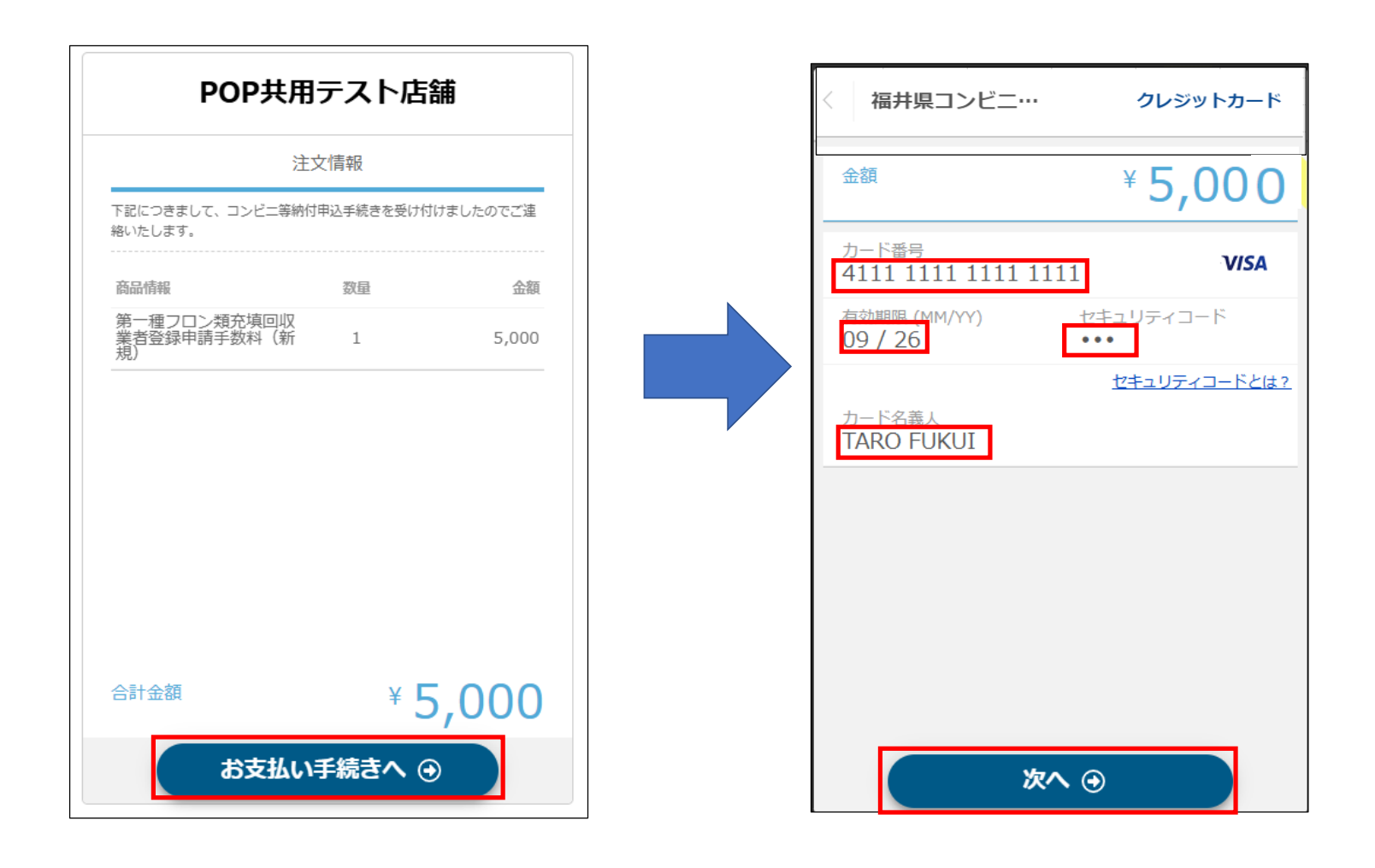

⑤「お支払い手続きへ」ボタンを押します。

⑥カード番号、有効期限、セキュリティコードを入力します。
 ※カード名義人はアルファベットで入力します。
 「次へ」ボタンを押します。

![](_page_4_Figure_0.jpeg)

![](_page_4_Figure_1.jpeg)

⑦「この内容で支払う」ボタンを押します。

⑧「完了」ボタンを押します。

| POP共用                            | テストに     | 与舗         |
|----------------------------------|----------|------------|
| 注                                | 文情報      |            |
| 下記につきまして、コンビニ等納付<br>絡いたします。      | 申込手続きを受け | け付けましたのでご連 |
| 商品情報                             | 数量       | 金額         |
| 第一種フロン類充填回収<br>業者登録申請手数料(新<br>規) | 1        | 5,000      |
|                                  |          |            |
|                                  |          |            |
|                                  |          |            |
|                                  |          |            |
|                                  |          |            |
| 合計金額                             | ¥        | 5,000      |
| お手続きが完了                          | しました。    |            |

⑨決済手続きが完了しました。

入力されたメールアドレスあてに決済完了メールが届きます。(メール内容についてはBをご参照ください。)

| 納付申込完了のお知らせ(申込番号:2420-0005-0325)                                                              | (決済完了のお知らせ(カード決済)                                    |
|-----------------------------------------------------------------------------------------------|------------------------------------------------------|
|                                                                                               |                                                      |
| Q 福井県コンビニ等納付サービス(システムテスト) <tesuryo-system@pref.fukui.lg.jp></tesuryo-system@pref.fukui.lg.jp> | test <no-reply@veritrans.jp></no-reply@veritrans.jp> |
| アイテル保持地区— DolotodItome Mailbox (00 日)                                                         | 99元<br>アイテム保持ポリシー DeletedItems-Mailbox (90 日)        |
|                                                                                               |                                                      |
| 全員に返信の開始: ありかとうこさいました。 「承知しました。」 ありかとうこさいます! (1) フィードバック                                      |                                                      |
|                                                                                               | 本メールは自動でお送りしております。                                   |
| ※本メールは 自動的に配信しています。                                                                           | 本メールに返信されても、返信内容の確認およびご返答ができません。                     |
| 「「「「」」「「」」「「」」」「」」「」」「」」「」」「」」「」」「」」「」」                                                       | あらかじめご了承ください。                                        |
| と成と思想。たた。 くらに A こうと A こうとう こく こう こう こう こう こう こう こう こう こう こう こう こう こう                          |                                                      |
|                                                                                               |                                                      |
|                                                                                               | この度は、Test_POP共用アカウントをご利用いただきまして、ありがとうございます。          |
| このたびは、福井県コンビニ等納付サービス(システムテスト)をご利用頂き、                                                          |                                                      |
| 誠にありがとうございます。                                                                                 | <br>  店舗名 : Test_POP共用アカウント                          |
| 下記につきまして、コンビニ等納付申込手続きを受け付けましたので                                                               | 決済方法:クレジットカード支払                                      |
| ご連絡いたします。                                                                                     | 取引ID : 242000050325                                  |
|                                                                                               | 決済日時:2025/02/21 19:34:06                             |
| 手数料名称 : 第一種フロン類充填回収業者登録申請手数料(新規)                                                              | 購入金額:5,000円                                          |
| 手数料額 : 5,000円                                                                                 | 配送料 :O円                                              |
| 申請数 : 1                                                                                       | 合計金額 : 5,000円                                        |
| 手数料合計 : 5,000 円                                                                               |                                                      |
| お支払総額 : 5,000円                                                                                |                                                      |
| 申請連携キー :                                                                                      | 下記につきまして、コンビニ等納付申込手続きを受け付けましたのでご連絡いたします。             |
| ※申込番号 : 2420-0005-0325                                                                        | 商品名                                                  |
| 受付日時 : 2025/02/21 19:29:21                                                                    | 第一種フロン類充填回収業者登録申請手数料(新規) 5,000 1                     |
| お支払期限 : 2025/02/24 23:59:59                                                                   |                                                      |
|                                                                                               | またのご利用をお待ちしております。                                    |
|                                                                                               |                                                      |

A. 登録したメールアドレスあてに納付申込完了メールが届きます。 申請書に記入する申込番号が記載されています。

B. 決済完了メールが届きます。 取引 I Dと記載されていますが、申込番号と同じです。 【コンビニ決済の場合】

| 各方法についてはこち                                               | う 申込の方法について 申込の取消方法について                                       |  |
|----------------------------------------------------------|---------------------------------------------------------------|--|
| 2                                                        | $3 \rightarrow 4$                                             |  |
| 入力 確認                                                    | · 完了 決済                                                       |  |
| 第一種フロン類充填                                                | 回収業者登録申請手数料(新規)                                               |  |
| 事項を入力して「確認画面へ」 ボタン                                       | シをクリックしてください。                                                 |  |
| 数料額(単価)                                                  | 5,000 円                                                       |  |
| 請数                                                       | 1                                                             |  |
| 数料合計                                                     | 5,000 円                                                       |  |
| 8支払總額                                                    | 5,000 円                                                       |  |
| 靖者名 【必須】                                                 | 全角60文字以内で、姓名の間にはスペースを入れてください。<br>団体名の場合はスペース不要です。<br>例) 福井 太郎 |  |
| 絡先電話番号 【必須】                                              | 半角数字 (ハイフンなし)<br>例) 00009999999                               |  |
| (ールアドレス【必須】                                              |                                                               |  |
| 音方法 【 <b>必須】</b>                                         | コンビニ決済 🗸                                                      |  |
| 決済とは、ゆうちょ銀行等のATMや、<br>あ決済方法です。<br>中県から領収書は発行しません。詳し<br>こ | 全国主要金融機関のインターネットバンキングで支払いが完<br>ノくはご利用規約をお読みください。<br>「利用規約について |  |
| *リン<br>上記の「ご利用                                           | 9先のページを確認してください。<br>規約について」同意する 【必須】                          |  |
|                                                          |                                                               |  |
|                                                          | ロボットではあり<br>えん<br>- 25-475-4 Miller                           |  |

| 各方法についてはこちら                        | <u>申込の方法について</u> 申込の取消方法について                                          |
|------------------------------------|-----------------------------------------------------------------------|
| 1 2-                               | $3 \rightarrow 4$                                                     |
| 入力 確認                              | 完了    決済                                                              |
| 第一種フロン類充填                          | 回収業者登録申請手数料(新規)                                                       |
|                                    |                                                                       |
| 入力内容を確認して「登録する」 ボタンを               | クリックしてください。                                                           |
| 手数料額(単価)                           | 5,000 円                                                               |
| 申請数                                | 1                                                                     |
| 手数料合計                              | 5,000 円                                                               |
| お支払総額                              | 5,000 円                                                               |
| 申請者名                               | 全角60文字以内で、姓名の間にはスペースを入れてください。<br>団体名の場合はスペース不要です。<br>例)福井 太郎<br>福井 太郎 |
| 連絡先電話番号                            | 半角数字 (ハイフンなし)<br>例) 09099999999<br>09012345678                        |
| メールアドレス                            | 例)xxxxx@xxxxxxxxxx                                                    |
| 決済方法                               | コンビニ決済                                                                |
| 銀行決済とは、ゆうちょ銀行等のATMや、<br>了する決済方法です。 | 全国主要金融機関のインターネットバンキングで支払いが完<br>登録する<br>戻る                             |

①申請者名、連絡先電話番号、メールアドレスを入力します。
 決済方法は「コンビニ決済」を選択します。
 ご利用規約を確認し、「同意する」と「私はロボットではありません」を
 チェックします。
 「確認画面へ」ボタンを押します。

②入力内容を確認し、「登録する」ボタンを押します。 入力内容を修正する場合は、「戻る」ボタンを押します。

![](_page_8_Figure_0.jpeg)

| POP共用                            | リテスト店     | 舗           |
|----------------------------------|-----------|-------------|
| Ë                                | 主文情報      |             |
| 下記につきまして、コンビニ等納<br>絡いたします。       | 付申込手続きを受け | 付けましたのでご連   |
| 商品情報                             | 数量        | 金額          |
| 第一種フロン類充填回収<br>業者登録申請手数料(新<br>規) | 1         | 5,000       |
|                                  |           |             |
|                                  |           |             |
|                                  |           |             |
|                                  |           |             |
|                                  |           |             |
| 合計金額                             | ¥         |             |
|                                  |           | <u>,000</u> |
| お支払い                             | )手続きへ (   | •           |

③納付申込が完了しました。入力されたメールアドレスあてに 納付申込完了メールが届きます。(メール内容についてはAをご参照ください。) 引き続き決済手続きを行いますので、「決済手続きを行う」ボタンを押します。 ※ここで画面を終了すると納付手続きが完了しません。 再度最初から入力が必要となりますので、ご注意ください。

表示された12桁の申込番号を、申請書に記入してください。

④「お支払い手続きへ」ボタンを押します。

![](_page_9_Figure_0.jpeg)

![](_page_9_Figure_1.jpeg)

![](_page_9_Picture_2.jpeg)

 ⑤お支払い店舗を選択し、姓名、電話番号を入力します。
 「次へ」ボタンを押します。
 ※ここで入力した「電話番号」はコンビニエンスストアの 専用端末で手続する際に必要となります。 ⑥「この内容で決済申込」ボタンを押します。

⑦「受付番号」はコンビニエンスストアの専用端末で 手続きする際に必要な番号です。必ず控えてください。 「完了」ボタンを押します。

| POP共用                            | テストル    | 店舗         |
|----------------------------------|---------|------------|
| 注:                               | 文情報     |            |
| 下記につきまして、コンビニ等納付<br>絡いたします。      | 申込手続きを受 | け付けましたのでご連 |
| 商品情報                             | 数量      | 金額         |
| 第一種フロン類充填回収<br>業者登録申請手数料(新<br>規) | 1       | 5,000      |
| 合計金額                             | ¥       | E 000      |
|                                  | Ŧ       | 5,000      |
| ● お手続きが完了                        | しました。   |            |

⑧決済手続きが完了しました。

入力されたメールアドレスあてに決済完了メールが届きます。(メール内容についてはBをご参照ください。)

⑨⑤で選択したコンビニエンスストアでお支払い手続きを行ってください。

| 納付申込完了のお知らせ(申込番号:2420-0005-0326)                                                   |
|------------------------------------------------------------------------------------|
| 福井県コンビニ等納付サービス <tesuryo-system@pref.fukui.lg.jp></tesuryo-system@pref.fukui.lg.jp> |
| アイテム保持ポリシー DeletedItems-Mailbox (90 日)                                             |
| 全員に返信の開始: ありがとうございました。 承知しました。 ありがとうございます ! () フィードバック                             |
|                                                                                    |
| ※本メールは、自動的に配信しています。                                                                |
| 直接ご返信いただいてもお問い合わせにはお答えできませんので、                                                     |
| あらかじめご了承ください。                                                                      |
|                                                                                    |
| このたびは、福井県コンビニ等納付サービス(システムテスト)をご利用頂き、                                               |
| 誠にありがとうございます。                                                                      |
| 下記につきまして、コンビニ等納付申込手続きを受け付けましたので                                                    |
| ご連絡いたします。                                                                          |
|                                                                                    |
| 手数料名称 : 第一種フロン類充填回収業者登録申請手数料(新規)                                                   |
| 手数料額 : 5,000 円                                                                     |
|                                                                                    |
|                                                                                    |
| お文仏総領 : 5,000円                                                                     |
| 甲請連携キー :                                                                           |
| ※中込番方 · 2420-0005-0320<br>                                                         |
| 文門日時 · 2025/02/21 13:44:52                                                         |
| 4 × JAMINX · 202J/02/2423.33                                                       |
| ※「申込番号」は、申請手続きに必要な番号です。                                                            |

### A. 入力されたメールアドレスあてに納付申込完了メールが届きます。 申請書に記入する申込番号が記載されています。

# 入金完了のお知らせ(コンビニ決済) test <no-reply@veritrans.jp> <sup>25,5</sup> *ア*イテム保持ポリシ− DeletedItems-Mailbox (90 日) 本メールは自動でお送りしております。 本メールに返信されても、返信内容の確認およびご返答ができません。 あらかじめご了承ください。

この度は、Test\_POP共用アカウントをご利用いただきまして、ありがとうございます。

| 店舗名    | : Test_POP共用アカウント                   |
|--------|-------------------------------------|
| 決済方法   | : コンビニエンスストア支払                      |
| 取引ID   | : 242000050326                      |
| お支払い店舗 | 浦:ローソン                              |
| 受付番号   | : 303001                            |
| 完了日時   | : 2025/02/21 19:49:17               |
| 入金金額   | : 5,000円                            |
| 購入金額   | : 5,000円                            |
| 配送料    | : 0円                                |
| 合計金額   | : 5,000円                            |
| ご注文詳細  |                                     |
| 下記につきま | Eして、コンビニ等納付申込手続きを受け付けましたのでご連絡いたします。 |
| 商品名    | 単価個数                                |
| 第一種フロン | /類充填回収業者登録申請手数料(新規) 5,000 1         |
|        |                                     |
| またのご利用 | をお待ちしております。                         |

B. 入金完了のお知らせメールが届きます。 取引 I Dと記載されていますが、申込番号と同じです。

# 【インターネットバンキング決済の場合】

| 各方法について                                          | はこちら 申込(                         | の方法について「                                 | 申込の取消方法       | 法について  |
|--------------------------------------------------|----------------------------------|------------------------------------------|---------------|--------|
| 0                                                | -2                               | 3                                        | $\rightarrow$ | 4      |
| 入力                                               | 確認                               | 完了                                       | 決             | 済      |
| 第一種フロン                                           | 類充填回収業                           | 者登録申請手對                                  | 数料(新規)        |        |
|                                                  |                                  |                                          |               |        |
| 必要事項を入力して「確認画面∕                                  | 、」ボタンをクリッ                        | クしてください。                                 |               |        |
| 手数料額(単価)                                         |                                  | 5,000 円                                  |               |        |
| 申請数                                              |                                  | 1                                        |               |        |
| 手数料合計                                            |                                  | 5,000 円                                  |               |        |
| お支払総額                                            |                                  | 5,000 円                                  |               |        |
| 申請者名【必須】                                         | 全角603<br>団体名。<br>例() 編3          | 文字以内で、姓名の間にはス<br>D場合はスペース不要です。<br>‡ 太郎   | ペースを入れてくだ     | itu,   |
| 連絡先電話番号【必須】                                      | 半角数                              | ≆ (ハイフンなし)                               |               |        |
| メールアドレス 【必須】                                     | (81) you                         | 997(@9999997 97 97                       |               |        |
| 決済方法 【必須】                                        | 銀行                               | 決済                                       |               | ~      |
| §行決済とは、ゆうちょ銀行等∂<br>?する決済方法です。<br>※福井県から領収書は発行しまt | DATMや、全国主要<br>さん。詳しくはご利<br>ご利用規約 | 金融機関のインターネ<br>用規約をお読みくださ<br><u>りについて</u> | ットバンキング       | で支払いが完 |
|                                                  | ※リンク先のページ                        | を確認してください。                               |               |        |
| <ul> <li>上記の</li> </ul>                          | )「ご利用規約につい                       | いて」同意する【必須                               | 1             |        |

私はロボットではあり ません

確認画面へ

| 第一種フロ         | ン類充垣回収業者登録申請手数料(新規                            | 1)             |  |  |  |
|---------------|-----------------------------------------------|----------------|--|--|--|
|               |                                               |                |  |  |  |
| 入力内容を確認して「登録す | る」 ボタンをクリックしてください。<br>                        |                |  |  |  |
| + 叙科観 (単価)    | 5,000 円                                       |                |  |  |  |
| 中請敛           | 1                                             |                |  |  |  |
| 手数科合計         | 5,000円                                        |                |  |  |  |
| お文払総額         | 5,000 PJ                                      |                |  |  |  |
| 申請者名          | 全角60文字以内で、姓名の間にはスペースを入れてく<br>同体名の場合はスペース不要です。 | (ださい。          |  |  |  |
|               | 例)福井太郎                                        |                |  |  |  |
|               | 福井 太郎                                         |                |  |  |  |
| 連絡先電話番号       | (H) 0909999999                                | 例) 09099999999 |  |  |  |
|               | 09012345678                                   |                |  |  |  |
| メールアドレス       | (91) x00000@x000000.x00.x0                    |                |  |  |  |
| 沖済方法          | 銀行決済                                          |                |  |  |  |

①申請者名、連絡先電話番号、メールアドレスを入力します。 決済方法は「銀行決済」を選択します。

「ご利用規約について」を確認し、「同意する」と「私はロ ボットではありません」をチェックします。 「確認画面へ」ボタンを押します。 ②申込内容を確認し、「登録する」ボタンを押します。 入力内容を修正する場合は、「戻る」ボタンを押します。

![](_page_13_Figure_0.jpeg)

| 安争項を入力して「文払い子続きを打力」                                                                   | パタノをクリックしてくたとい。                                                                                                  |
|---------------------------------------------------------------------------------------|----------------------------------------------------------------------------------------------------|
| 申込番号                                                                                  | 2420-0005-0328                                                                                                   |
| 请求内容                                                                                  | 福井県手数料納付                                                                                                    |
|                                                                                       | フクイケンテスウリョウノウフ                                                                                                   |
|                                                                                       | ※インフォメーションとしてATMなどに表示されます                                                                                        |
| 支払期限                                                                                  | 2025/02/24 23:59:59                                                                                              |
| <b>决済金額</b>                                                                           | 5,000 円                                                                                                    |
| 央済サービスオプション <mark>【必須】</mark>                                                         | ネットバンク決済 イ                                                                                                    |
| 性または会社名 【必須】                                                                          | 全角10文字以内で入力してください。                                                                                               |
| <u>څ</u>                                                                              | 全角10文字以内で入力してください。                                                                                               |
| カナ(姓または会社名) 【必須】                                                                      |                                                                                                    |
| カナ (名)                                                                                | 全角カナ10文字以内で入力してください。                                                                                             |
| M決済<br>うちよ銀行や都市銀行(下記取扱金融機関参<br>ット/ンク決済<br>方銀行、都市銀行、ゆうちょ銀行等(下記員<br>前に、取引金融機関との間でインターネッ | (朝)のATMから、必要情報(次の画面で表示されます。)を入力して支払います。<br>取金融機関参照)のインターネットバンキングで支払います。<br>トバンキングの手続きがされている場合にご利用できます。<br>取扱金融機関 |

③納付申込が完了しました。入力されたメールアドレスあてに 納付申込完了メールが届きます。(メール内容についてはAをご参照ください。) 引き続き決済手続きを行いますので、「決済手続きを行う」ボタンを押します。 ※ここで画面を終了すると納付手続きが完了しません。 再度最初から入力が必要となりますので、ご注意ください。 ④決済サービスオプションは「ネットバンク決済」を選択します。 姓名、カナを入力し、「支払い手続きを行う」ボタンを押します。

表示された12桁の申込番号を、申請書に記入してください。

|           |                                      | Í                | 金融機関選択           | ł                 |            |          |
|-----------|--------------------------------------|------------------|------------------|-------------------|------------|----------|
| 銀行・金融権    | 幾関のイ)<br>ご                           | ンターネット<br>「利用の金融 | ・バンキング<br>幾関を選択し | を利用した振<br>ってください。 | 込・代金決<br>, | 済です。     |
| みずほ銀行     | みずほ銀行         三菱UFJ銀行         三井住友銀行 |                  |                  |                   | 三并住友銀行     |          |
| りそな銀行     |                                      | ţ                | 奇玉りそな銀行          | i                 |            | PayPay銀行 |
| 楽天銀行      |                                      | 住信               | SBIネット           | 銀行                |            | ゆうちょ銀行   |
| 上記以外の金融機関 | 関を選択る                                | される場合は           | 、その金融            | 幾関の最初の            | 文字を選択      | してください。  |
|           | 7                                    | 1                | ゥ                | I                 | 7          |          |
|           | カ                                    | +                | ク                | ケ                 | 2          |          |
|           | Ħ                                    | シ                |                  | t                 | y          |          |
|           | ø                                    | Ŧ                | ש                | ₹                 | Þ          |          |
|           | +                                    | =                | र                | ネ                 | ر ا        |          |
|           | Л                                    | Ŀ                | 7                | ^                 | 朩          |          |
|           | र                                    | 2                | A                | ×                 | Ŧ          |          |
|           | tr                                   |                  | ٦                |                   | Э          |          |
|           | 5                                    | IJ               | JL               | V                 |            |          |
|           | פ                                    |                  |                  |                   |            |          |

![](_page_14_Figure_1.jpeg)

⑤金融機関選択画面からご利用の金融機関を選択します。 各金融機関のインターネットバンキングのページに遷移します。 ⑥インターネットバンキングの手続きが完了したら、「入金確認」ボタンを押します。 決済が完了すると、入力されたメールアドレスあてに決済完了メールが届きます。 (メール内容についてはBをご参照ください。)

| 納付申込完了のお知らせ(申込番号:2420-0005-0328)                                                                                                    | 銀行決済支払完了のお知らせ(申込番号:2420-0005-0328)                                                                                                    |
|----------------------------------------------------------------------------------------------------|----------------------------------------------------------------------------------------------------|
| 福井県コンビニ等納付サービス」 <tesuryo-system@pref.fukui.lg.jp>       宛先     アイテム保持ポリシー       DeletedItems-Mailbox (90 日)       全貝に返信の開始:     ありがとうございました。</tesuryo-system@pref.fukui.lg.jp> | 福井県コンピニ等納付サービス <tesuryo-system@pref.fukui.lg.jp><br/><sup>宛先</sup><br/>アイテム保持ポリシー DeletedItems-Mailbox (90 日)</tesuryo-system@pref.fukui.lg.jp> |
|                                                                                                    | TEST                                                                                                    |
| ※本メールは、自動的に配信しています。                                                                                                    | ※本メールは、自動的に配信しています。                                                                                                    |
| 直接ご返信いただいてもお問い合わせにはお答えできませんので、                                                                                                    | 直接ご返信いただいてもお問い合わせにはお答えできませんので、                                                                                                    |
| あらかじめご了承ください。<br>                                                                                                    | あらかじめご了承ください。                                                                                                    |
| このたびは、福井県コンビニ等納付サービス(システムテスト)をご利用頂き、<br>誠にありがとうございます。                                                                                                    | このたびは、福井県コンビニ等納付サービス(システムテスト)をご利用頂き、<br>誠にありがとうございます。                                                                                           |
| 下記につきまして、コンビニ等納付申込手続きを受け付けましたので                                                                                                    | 下記につきまして、銀行決済の支払いを受け付けましたので                                                                                                    |
| ご連絡いたします。<br>                                                                                                    | ご連絡いたします。                                                                                                    |
| 手数料名称 : 第一種フロン類充填回収業者登録申請手数料(新規)<br>手数料額 : 5,000 円                                                                                                    |                                                                                                    |
| 申請数 : 1                                                                                                    | 手数料額 : 5,000円                                                                                                    |
| 手数料合計 : 5,000 円                                                                                                    |                                                                                                    |
| お支払総額 : 5,000 円                                                                                                    | + 数料合計 : 5,000 円                                                                                                    |
| 申請連携キー :                                                                                                    | お支払総額 : 5,000円                                                                                                    |
| ※申込番号 : 2420-0005-0328                                                                                                    | 決済種別  : ネットバンク決済                                                                                                    |
| 受付日時 : 2025/02/21 20:14:21                                                                                                    | 申請連携キー :                                                                                                    |
| お支払期限 : 2025/02/24 23:59:59                                                                                                    | ※申込番号 : 2420-0005-0328                                                                                                    |
|                                                                                                    | 決済日時 : 2025/02/21 20:17                                                                                                    |

- A. 入力されたメールアドレスあてに納付申込完了メールが届きます。 申請書に記入する申込番号が記載されています。
- B. 決済が完了したら銀行決済支払完了メールが届きます。

【ATM決済の場合】

| 各方法について(                                   | はこちら 申込の方法について 申込の取消方法に                                                 |
|--------------------------------------------|-------------------------------------------------------------------------|
| 0                                          | $-2$ $3 \rightarrow 4$                                                  |
| ג <del>ל</del> ו                           | 確認 空了 油溶                                                                |
| (人)) (第一番フロン)                              |                                                                         |
| 第 僅ノロノ                                     | 規尤與回收未有互致中請于数科(利税)                                                      |
| 事項を入力して「確認画面へ                              | ∖」 ボタンをクリックしてください。                                                      |
| 数料額(単価)                                    | 5,000 円                                                                 |
| 對                                          | 1                                                                       |
| 如料合計                                       | 5.000円                                                                  |
| 古认验麵                                       | 5,000 円                                                                 |
| R#GHALXCD                                  | 1,000,13                                                                |
| 申請者名【必須】                                   | 全角60文字以内で、姓名の間にはスペースを入れてください、<br>団体名の場合はスペース不要です。<br><del>約一個パー人部</del> |
|                                            |                                                                         |
| 船兀电运奋行 【必須】                                | (i) (i) (i) (i) (i) (i) (i) (i) (i) (i)                                 |
| -ルアドレス 【必須】                                | p);                                                                     |
|                                            |                                                                         |
| 済方法 【必須】<br>・<br>決済とは、ゆうちょ銀行等の<br>る決済方法です。 | 銀行決済<br>DATMや、全国主要金融機関のインターネットバンキングで支                                   |
| ※福井県から領収書は発行しませ                            | さん。詳しくはご利用規約をお読みください。<br>ご利用規約について<br>※リンク先のページを確認してください。               |
| □□ 上記の                                     | )「ご利用規約について」同意する 【必須】                                                   |
| _ [                                        | □<br>よはロボットではあり<br>ません<br>75 + (75* Billion                             |

①申請者名、連絡先電話番号、メールアドレスを入力します。
 決済方法は「銀行決済」を選択します。
 「ご利用規約について」を確認し、「同意する」と「私はロボットではありません」をチェックします。
 「確認画面へ」ボタンを押します。

確認画面へ

②申込内容を確認し、「登録する」ボタンを押します。 入力内容を修正する場合は、「戻る」ボタンを押します。

| 各方法についてはこちら         | 6 <u>申込の方法について</u><br>申込の取消方法について |                                    | 銀行決済入力                                      |
|---------------------|-----------------------------------|------------------------------------|---------------------------------------------|
| スカ 確認               |                                   | 必要事項を入力して「支払い手続きを行う」 ボ             | タンをクリックしてください。                              |
|                     |                                   | 申込番号                               | 2420-0005-0327                              |
| 納付甲込が元了しました。        |                                   | 請求内容                               | 福井県手数料納付                                    |
| 【注意】 まだか这は、空マレマいまも  | +/ 1 1                            |                                    | フクイケンテスウリョウノウフ<br>※インフォメーションとしてATMなどに表示されます |
| 画面下の「決済手続きを行き       | ≥∧・・・<br>う」ボタンをクリックして決済手続きに進ん     | 支払期限                               | 2025/02/24 23:59:59                         |
| でください。              |                                   | 決済金額                               | 5,000 円                                     |
|                     |                                   | 決済サービスオプション 【必須】                   | ATM決済 ~                                     |
| 申込番号                | 2420-0005-0327                    | 姓または会社名【必須】                        | 全角10文字以内で入力してくだすい                           |
| 申込番号(12桁)は、申請書に記    | 3載する番号です。忘れないように、控えてください。         |                                    |                                             |
| お支払期限               | 2025/02/24 23:59:59               | 名                                  |                                             |
| 入力されたメールアドレス宛に、完了メー | -ルを送信しました。                        | カナ(性またけ会社名)「必須」                    | 全角カナ10文字以内で入力してください。                        |
|                     |                                   | 222 016/C/67/17/                   |                                             |
| 第一種フロン類充填           | 回収業者登録申請手数料(新規)                   | カナ (名)                             | 全角力ナ10文字以内で入力してください。                        |
| 申諸者名                | 福井 太郎                             |                                    |                                             |
|                     | Hand I - 2004P                    | ATM決済                              |                                             |
| 手数料合計               | 5,000 円                           | ゆうちょ銀行や都市銀行(下記取扱金融機関参照             | B)のATMから、必要情報(次の画面で表示されます。)を入力して支払います。      |
| お支払総額               | 5,000 円                           | ネットバンク決済<br>地方銀行 都市銀行 ゆうちょ銀行等(下記取収 | 合融機関参照)のインターネットバンキングで支払います。                 |
| 決済方法                | 銀行決済                              | 事前に、取引金融機関との間でインターネット              | バンキングの手続きがされている場合にご利用できます。                  |
| ž                   | 決済手続きを行う                          |                                    | <u>取び金融機関</u><br>支払い手続きを行う                  |

 ③納付申込が完了しました。入力されたメールアドレスあてに 納付申込完了メールが届きます。(メール内容についてはAをご参照ください。) 引き続き決済手続きを行いますので、「決済手続きを行う」ボタンを押します。
 ※決済手続きを行わないと納付手続きが完了しません。
 もう一度最初から手続きしないといけませんので、ご注意ください。 ④決済サービスオプションは「ATM決済」を選択 します。姓名、カナを入力し、「支払い手続きを行う」ボタンを押します。

表示された12桁の申込番号を、申請書に記入してください。

![](_page_18_Figure_0.jpeg)

⑤「収納機関番号」、「お客様番号」、「確認番号」はATMでのお支払い時に必要な番号です。必ず控えて下さい。

⑥ATM決済対応の金融機関ATMでお支払い手続きを行ってください。 決済が完了すると、入力されたメールアドレスあてに決済完了メールが届きます。(メール内容についてはBをご参照ください。)

| 納付申込完了のお知らせ(申込番号:2420-0005-0327)                                                                                                    |
|----------------------------------------------------------------------------------------------------|
| 福井県コンビニ等納付サービス(システムテスト) <tesuryo-system@pref.fukui.lg.jp><br/><sup>2</sup><br/><sup>2</sup><br/><sup>2</sup><br/><sup>2</sup><br/><sup>2</sup><br/><sup>2</sup><br/><sup>4</sup><br/><sup>4</sup><br/><sup>4</sup><br/><sup>2</sup><br/><sup>2</sup><br/><sup>4</sup><br/><sup>4</sup><br/><sup>4</sup><br/><sup>4</sup><br/><sup>4</sup><br/><sup>4</sup><br/><sup>4</sup><br/><sup>4</sup></tesuryo-system@pref.fukui.lg.jp> |
| 全具に返信の開始: ありがとうございました。 承知しました。 ありがとうございます! () フィードバック                                                                                                    |
|                                                                                                    |
| このたびは、福井県コンビニ等納付サービス(システムテスト)をご利用頂き、<br>誠にありがとうございます。<br>下記につきまして、コンビニ等納付申込手続きを受け付けましたので<br>ご連絡いたします。                                                                                                    |
| <ul> <li>手数料名称 : 第一種フロン類充填回収業者登録申請手数料(新規)</li> <li>手数料額 : 5,000円</li> </ul>                                                                                                    |
| 甲請数 : 1<br>手数料合計 : 5,000円<br>お支払総額 : 5,000円                                                                                                    |
| 申請連携キー :<br>※申込番号 : 2420-0005-0327                                                                                                    |
| 受付日時 : 2025/02/21 20:03:4/<br>お支払期限 : 2025/02/24 23:59:59<br>                                                                                                    |
| ※「申込番号」は、申請手続きに必要な番号です。                                                                                                    |

| 銀行決済支払完了のお知らせ(申込番号:2420-0005-0327)                                                                                                    |
|----------------------------------------------------------------------------------------------------|
| 福井県コンビニ等納付サービス<br><sup>2</sup><br>アイテム保持ポリシー DeletedItems-Mailbox (90日)                                                                                                    |
| TEST                                                                                                    |
| ※本メールは、自動的に配信しています。<br>直接ご返信いただいてもお問い合わせにはお答えできませんので、<br>あらかじめご了承ください。                                                                                                    |
| このたびは、福井県コンビニ等納付サービス(システムテスト)をご利用頂き、<br>誠にありがとうございます。<br>下記につきまして、銀行決済の支払いを受け付けましたので<br>ご連絡いたします。                                                                                                    |
| <ul> <li>手数料名称 : 第一種フロン類充填回収業者登録申請手数料(新規)</li> <li>手数料額 : 5,000円</li> <li>申請数 : 1</li> <li>手数料合計 : 5,000円</li> <li>お支払総額 : 5,000円</li> <li>決済種別 : ATM決済</li> <li>申請連携キー :</li> <li>※申込番号 : 2420-0005-0327</li> <li>決済日時 : 2025/02/21 20:06</li> </ul> |
|                                                                                                    |

A. 入力されたメールアドレスあてに納付申込完了のお知らせ メールが届きます。 申込番号を申請書に記入してください。 B. ATMでのお支払いが完了すると、銀行決済支払完了のお知らせ メールが届きます。